## PORTAL LOGIN INFORMATION

1. Open your internet browser and go to <u>www.hoaliving.com</u>. Click on "Owner Login."

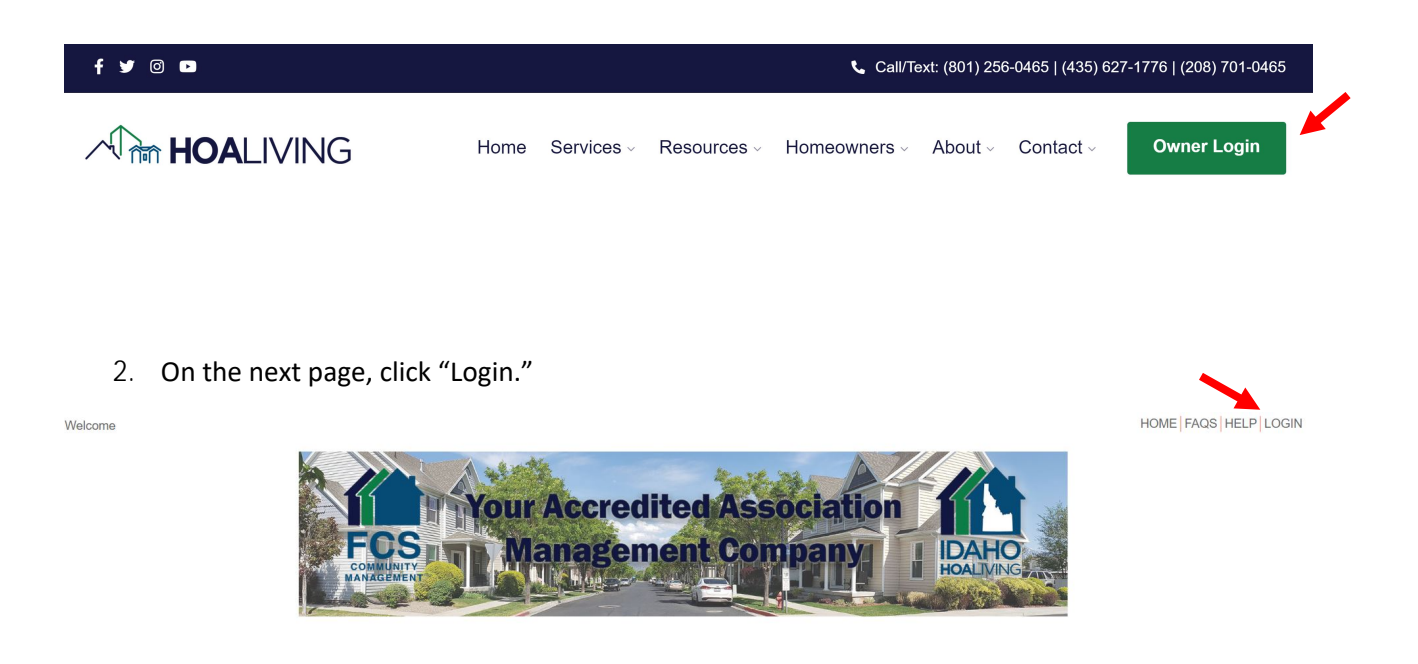

3. Enter the username (email) and password that were sent with this correspondence and click "Login."

COMMUNITY PORTAL

**Owner Login** 

| Passwo | rd                     |                      |        |
|--------|------------------------|----------------------|--------|
|        |                        |                      |        |
|        |                        |                      |        |
| Keep m | e signed in. (Do not i | use this on a shared | device |

4. You will log in to the "Dashboard," which gives you an overview of your account (i.e. upcoming assessments, recurring payments, open issues/requests).

| Welcome Oliver Owner!                                   | HOME FAQS HELP LOGOUT                                                                                |  |  |  |  |
|---------------------------------------------------------|----------------------------------------------------------------------------------------------------|--|--|--|--|
| Owner<br>& Dashboard<br>My Account<br>\$ Make a Payment | COMMUNITY PORTAL                                                                                     |  |  |  |  |
| I≣ My Items                                             | Owner Dashboard                                                                                      |  |  |  |  |
| 🆀 My Contact Info                                       | Account Information - Baience: \$0.00                                                                |  |  |  |  |
| ₩ My Login                                              | Upcoming Assessments                                                                                 |  |  |  |  |
| ARC Request                                             | Monthly Assessment \$210.00 on 07/01/2017 Special Assessment \$50.00 on 07/01/2017 for 741 Dahlia Rd |  |  |  |  |
| Submit a Request                                        |                                                                                                    |  |  |  |  |
| Association                                             | reculting requirements                                                                               |  |  |  |  |
| 🛗 Calendar & Events                                     | No scheduled payments.                                                                               |  |  |  |  |
| A Directory                                             | Mex Rearing Payments                                                                                 |  |  |  |  |
| Documents                                               | Open Issues - 1                                                                                      |  |  |  |  |
|                                                         | APC Report - APC Review                                                                              |  |  |  |  |
|                                                         | Read Mon                                                                                             |  |  |  |  |
|                                                         |                                                                                                    |  |  |  |  |
|                                                         | \$ \$ \$ \$   PAYMENTS REQUESTS DOCS FAQS                                                            |  |  |  |  |

| Dashboard:         | Takes you back to the "Dashboard" overview screen.                                                                                                   |  |  |
|--------------------|----------------------------------------------------------------------------------------------------|--|--|
| My Account:        | Displays your payment history.                                                                                                    |  |  |
| My Items:          | Shows you the status of any inquiries or service requests you have made through the "Submit a Request" menu (see below).                             |  |  |
| My Contact Info:   | Allows you to verify your contact information and select your communication preferences (i.e. email or paper).                                       |  |  |
| My Login:          | Allows you to change your username and password.                                                                                                    |  |  |
| Submit A Request:  | Allows you to submit requests directly to your management team (e.g. Billing Question, Service Request, Clubhouse/Amenity Reservation Request etc.). |  |  |
| Calendar & Events: | Shows you your community calendar of events, meetings and amenity/clubhouse reservations (if applicable).                                            |  |  |
| Directory:         | Displays a directory of your association's Directors and Committee<br>Members (if applicable).                                                       |  |  |
| Documents:         | Provides you with access to Association governing documents, financials, and other forms and documents.                                              |  |  |